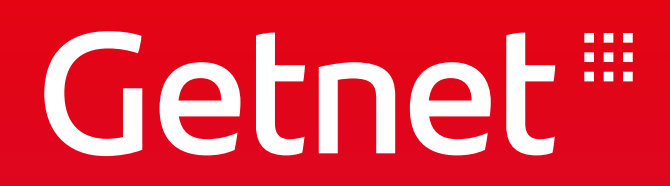

# Válido até 12/2023

**E-BOOK AUTOSSERVIÇOS 2022** 

## **PORTAL MINHA CONTA - Guia Prático**

No Portal Minha Conta, você pode consultar seu extrato de vendas detalhado, ter acesso ao Gestão de Vendas, Produtos e Serviços e checar informações fundamentais para evoluir com o seu negócio. Para facilitar o seu acesso e a sua experiência no portal, preparamos um guia prático com tudo o que você precisa saber sobre ele. Confira abaixo!

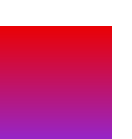

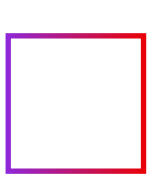

#### PORTAL MINHA CONTA - Consultar Status de Vendas

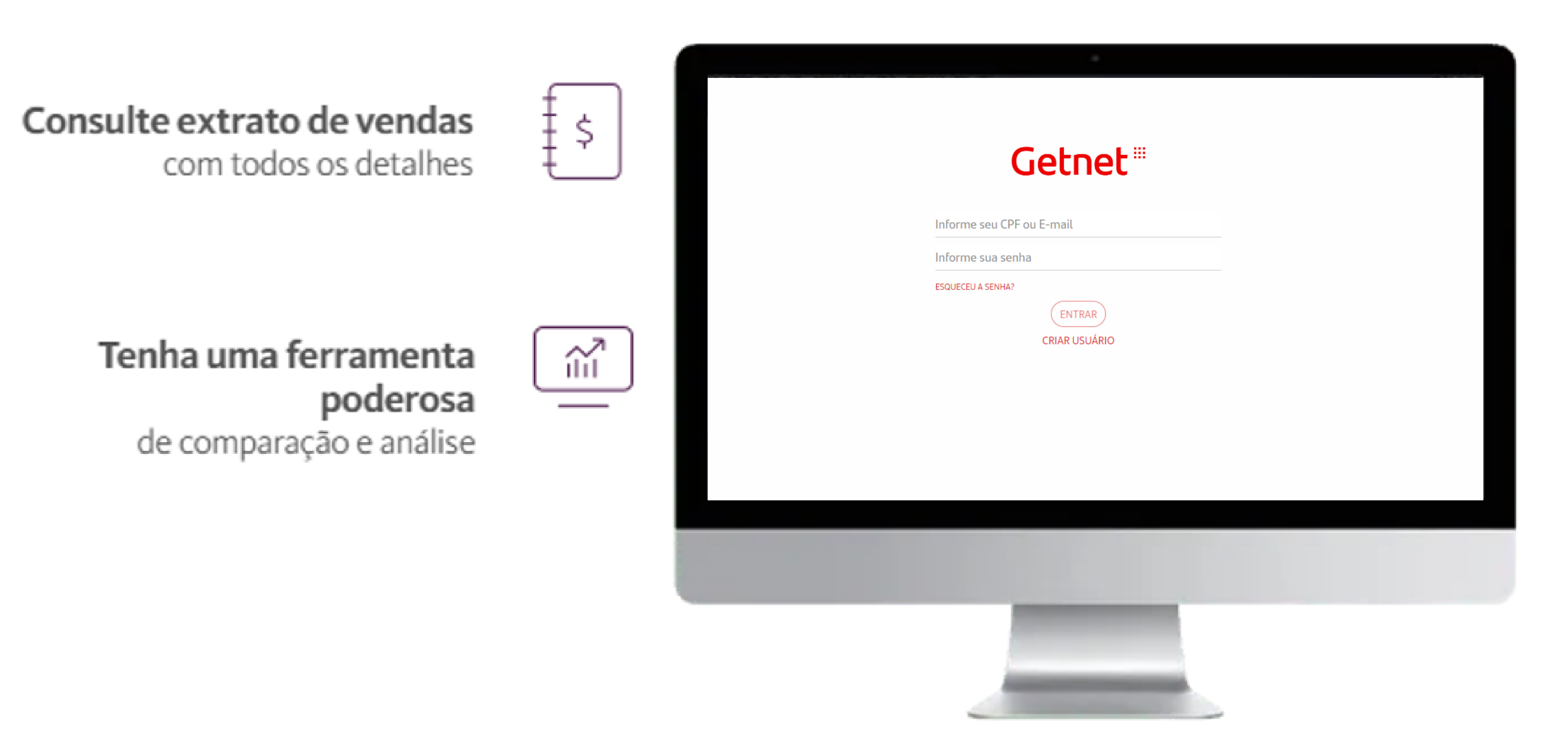

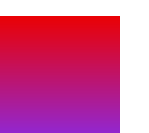

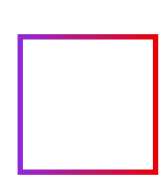

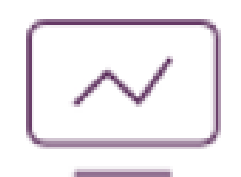

#### Acesse informações fundamentais

para gerenciar e desenvolver o seu negócio

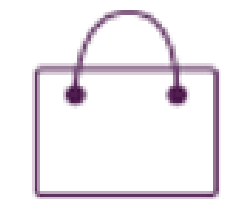

#### Utilize o Gestão de Vendas Getnet

e saiba como seu negócio está frente aos concorrentes

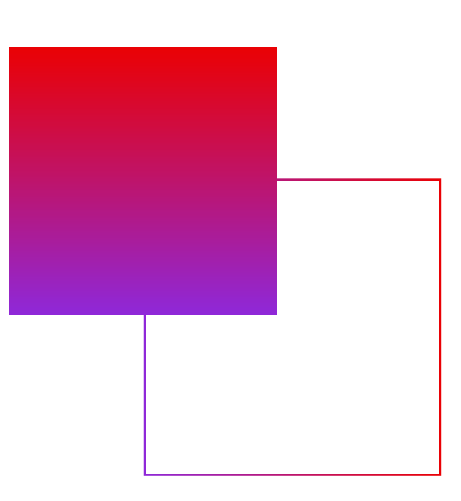

#### PORTAL MINHA CONTA - Cadastro no Portal

#### Acesse <u>www.minhaconta.com.br</u> e clique em "Clique aqui para acessar como cliente" para se cadastrar no Portal.

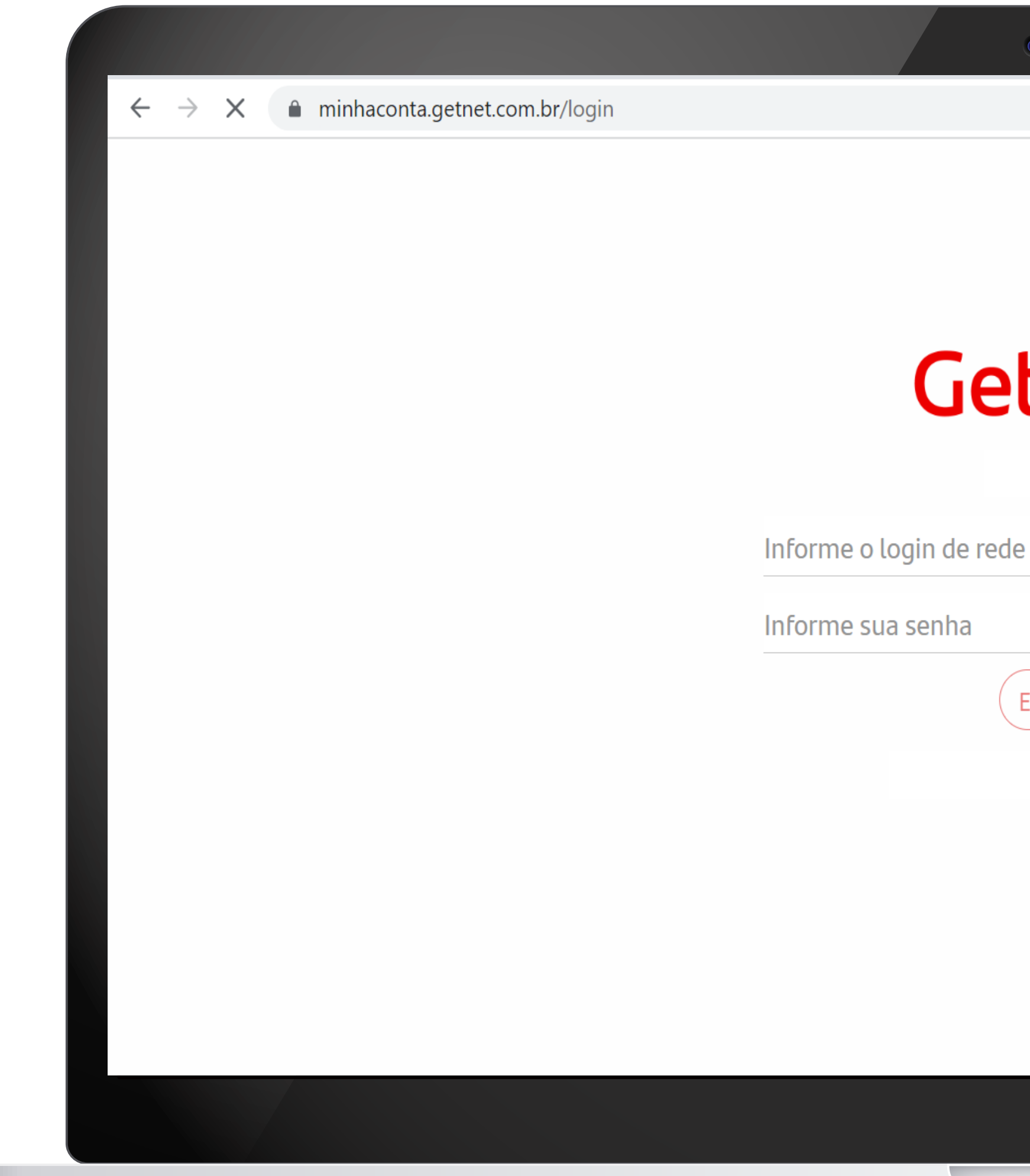

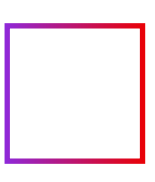

|        |   | 0 | G | Ê | ☆ | * |  | ••• |
|--------|---|---|---|---|---|---|--|-----|
|        |   |   |   |   |   |   |  |     |
|        |   |   |   |   |   |   |  |     |
|        |   |   |   |   |   |   |  |     |
| CNEC   |   |   |   |   |   |   |  |     |
|        |   |   |   |   |   |   |  |     |
| е      |   |   |   |   |   |   |  |     |
|        | _ |   |   |   |   |   |  |     |
| ENTRAR |   |   |   |   |   |   |  |     |
|        |   |   |   |   |   |   |  |     |
|        |   |   |   |   |   |   |  |     |
|        |   |   |   |   |   |   |  |     |
|        |   |   |   |   |   |   |  |     |
|        |   |   |   |   |   |   |  |     |
|        |   |   |   |   |   |   |  |     |

#### PORTAL MINHA CONTA - Cadastro no Portal

## Clique em "CRIAR USUÁRIO"

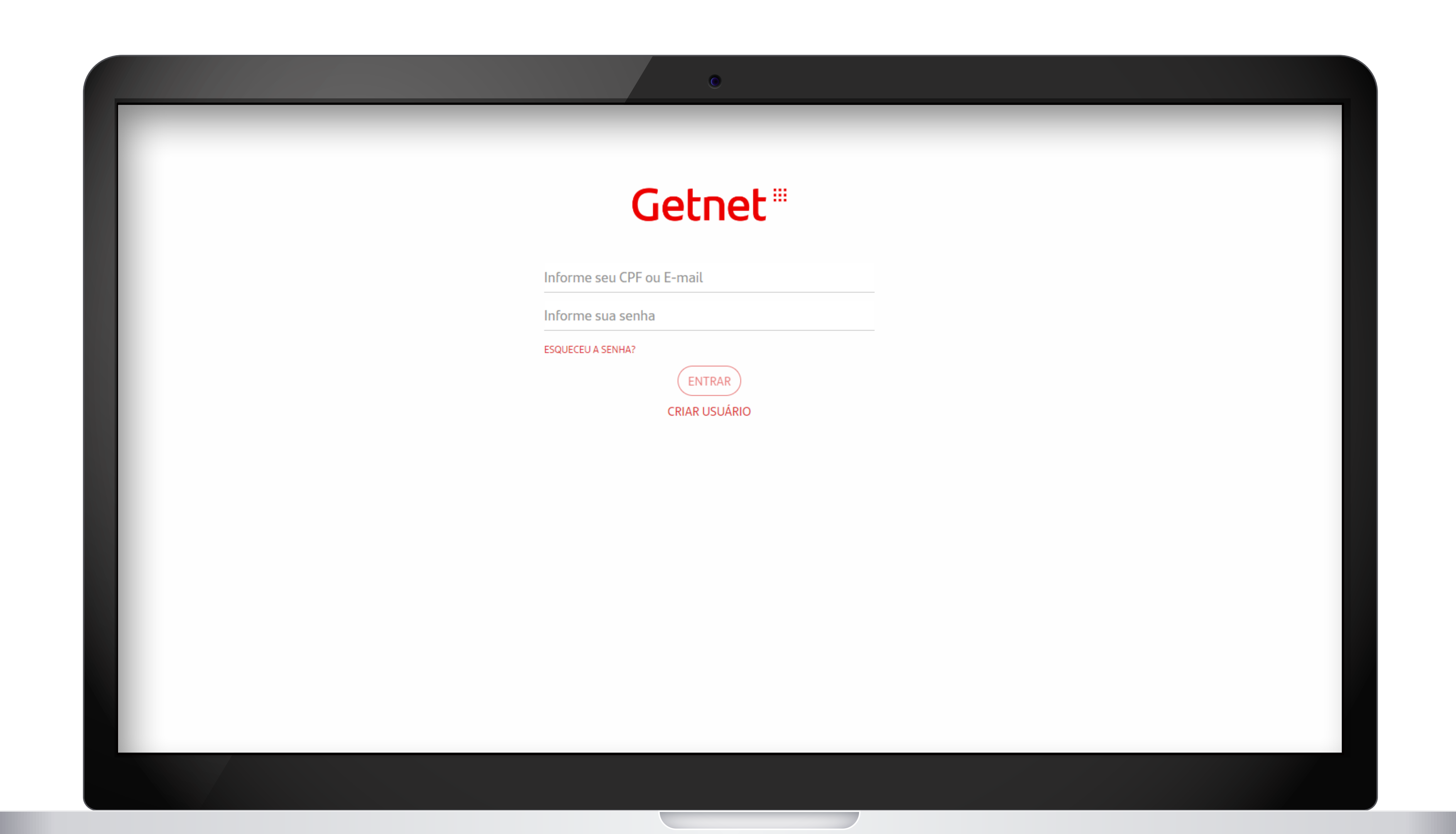

#### PORTAL MINHA CONTA - Cadastro no Portal

- > Preencha com seus dados.
- > Aceite os termos de Política de Privacidade e depois clique em "CONTINUAR"

|                                | Getnet                                                       |
|--------------------------------|--------------------------------------------------------------|
|                                | Informe os dados abaixo                                      |
| <sub>2+</sub> Cadastro usuário |                                                              |
| Nome Completo                  | Celular                                                      |
| CPF                            | Nova senha                                                   |
| E-mail                         | Confirmar nova senha                                         |
| Confirmar e-mail               | Declaro que li e aceito a Política de Privacidade            |
|                                | Ao criar sua conta, você concorda com os Termos e Condições. |
|                                |                                                              |

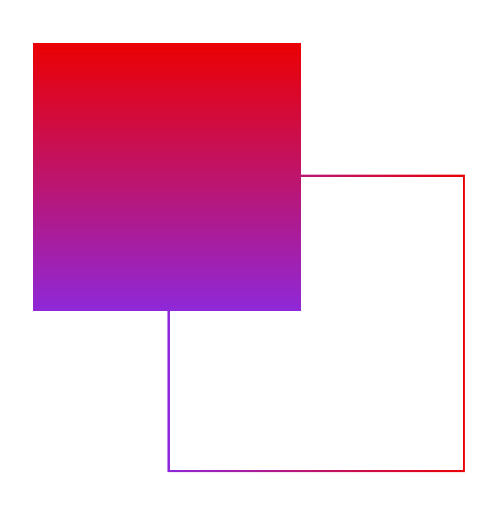

#### PORTAL MINHA CONTA - Confirmação de cadastro

### > Verifique o código enviado para o e-mail cadastrado e clique em CONTINUAR

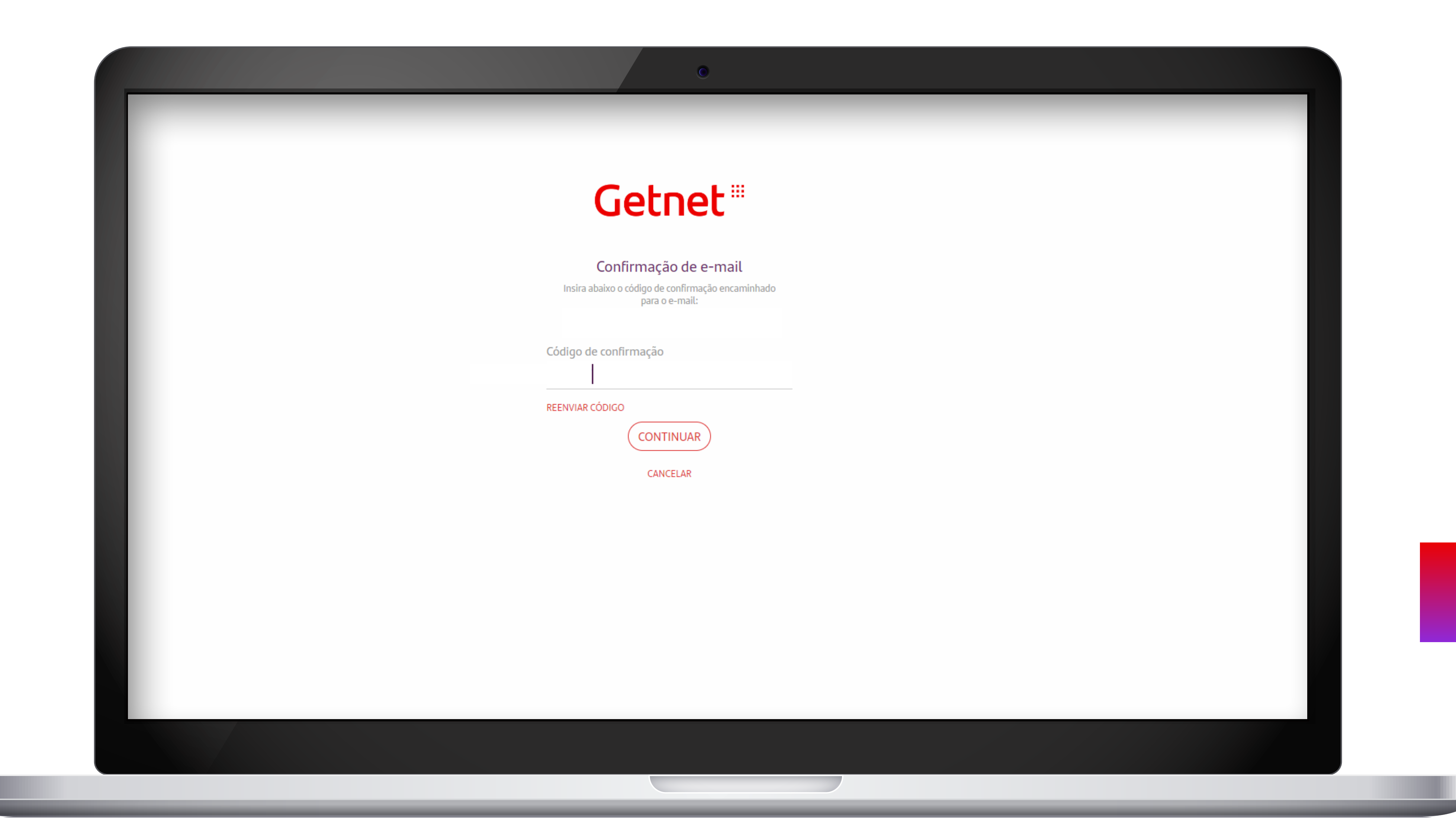

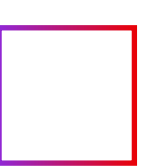

#### PORTAL MINHA CONTA - Vinculação de estabelecimento comercial ao cadastro

#### > Clique em "CREDENCIAR" para vincular o estabelecimento comercial no cadastro do portal.

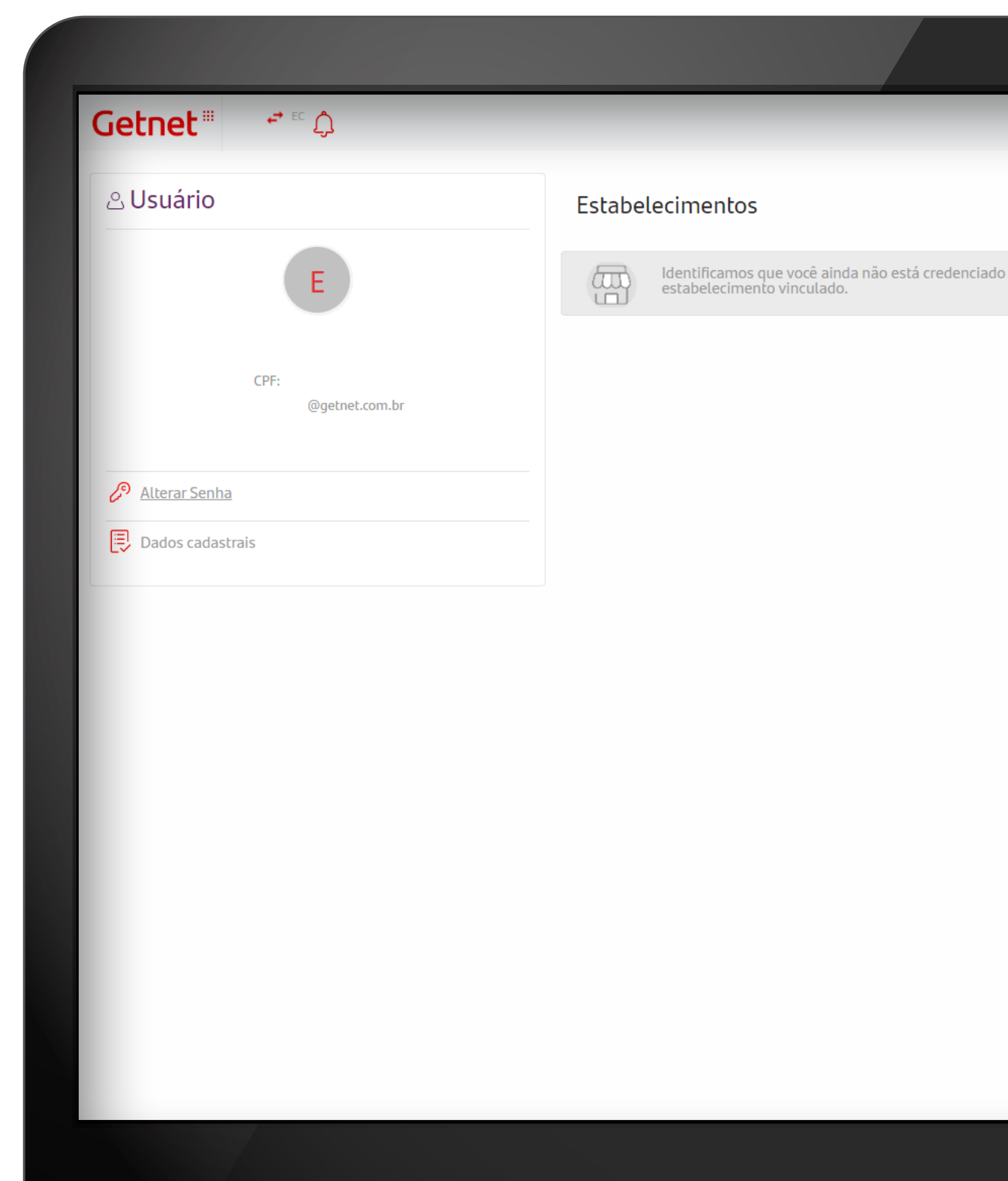

| 0                   |            |   |   |   |           |  |
|---------------------|------------|---|---|---|-----------|--|
|                     | -          | _ | - | _ | <u>()</u> |  |
|                     |            |   |   |   |           |  |
|                     |            |   |   |   |           |  |
| do ou nao possui um | CREDENCIAR |   |   |   |           |  |
|                     |            |   |   |   |           |  |
|                     |            |   |   |   |           |  |
|                     |            |   |   |   |           |  |
|                     |            |   |   |   |           |  |
|                     |            |   |   |   |           |  |
|                     |            |   |   |   |           |  |
|                     |            |   |   |   |           |  |
|                     |            |   |   |   |           |  |
|                     |            |   |   |   |           |  |
|                     |            |   |   |   |           |  |
|                     |            |   |   |   |           |  |
|                     |            |   |   |   |           |  |
|                     |            |   |   |   |           |  |
|                     |            |   |   |   |           |  |

#### PORTAL MINHA CONTA - Vinculação de estabelecimento comercial ao cadastro

> Informe o CNPJ/CPF do estabelecimento comercial e depois clique em "VINCULAR" para finalizar a solicitação.

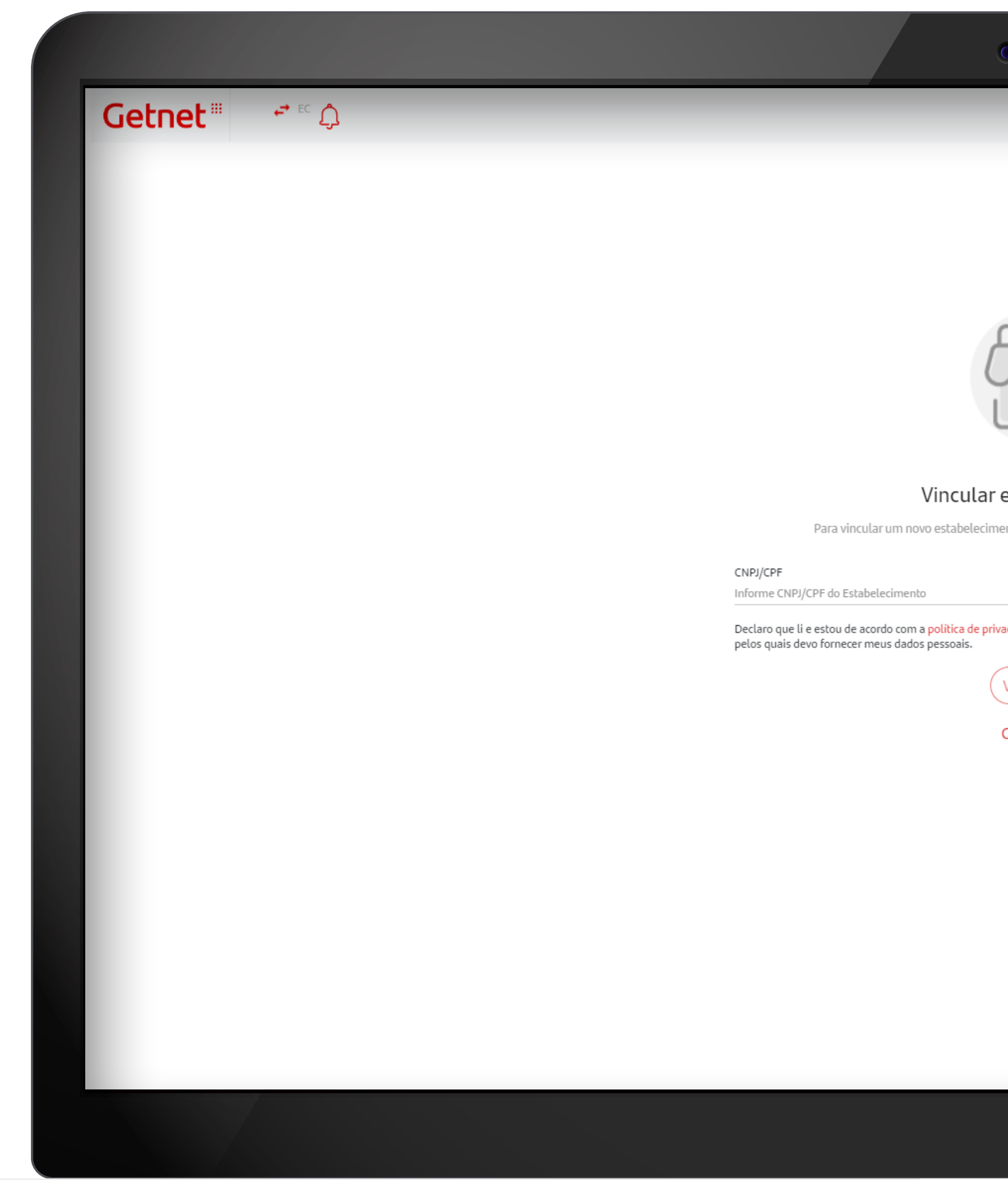

| 0                                                                |          |   |
|------------------------------------------------------------------|----------|---|
|                                                                  | <u>?</u> |   |
|                                                                  |          |   |
|                                                                  |          |   |
|                                                                  |          |   |
|                                                                  |          |   |
| estabelecimento                                                  |          |   |
| nento, informe o CNPJ ou CPF do estabelecimento.                 |          |   |
| vacidade e mediante continuação declaro estar ciente dos motivos |          |   |
| VINCULAR                                                         |          |   |
| CANCELAR                                                         |          |   |
|                                                                  |          |   |
|                                                                  |          |   |
|                                                                  |          |   |
|                                                                  |          |   |
|                                                                  |          |   |
|                                                                  |          |   |
|                                                                  |          |   |
|                                                                  |          | , |

#### PORTAL MINHA CONTA - Vinculação de estabelecimento comercial ao cadastro

#### > Pronto! Solicitação concluída com sucesso. Agora é só aguardar.

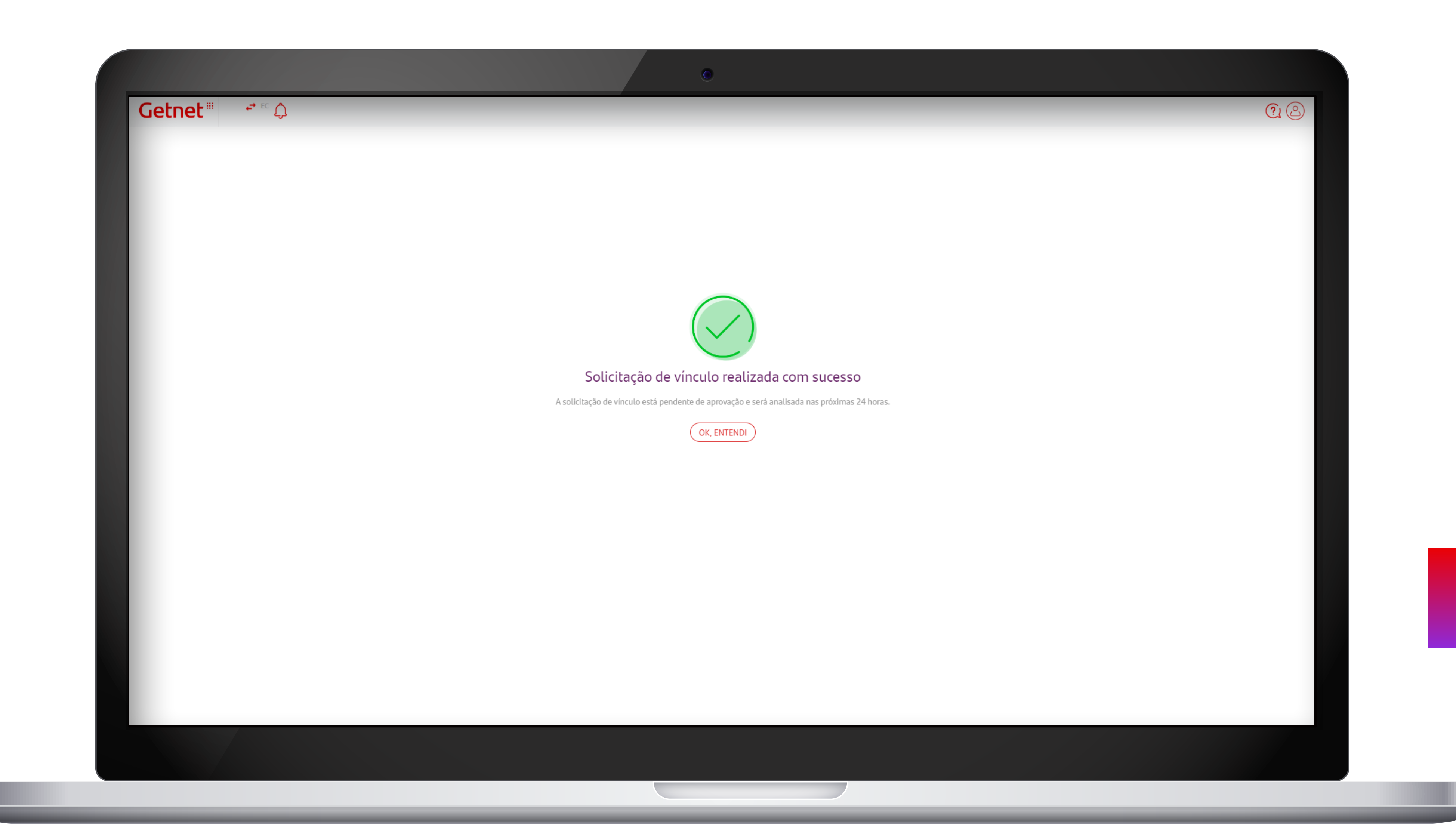

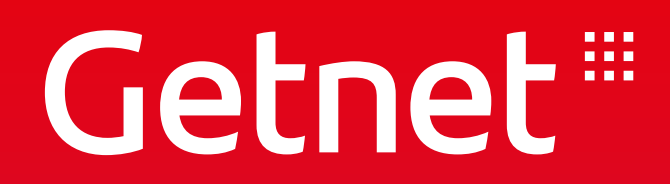

## CONSULTAR TAXA MDR

#### PORTAL MINHA CONTA - Página principal

#### Clicar em "PRODUTOS E SERVIÇOS"

| Pendência Cadastral<br>Você possui pendências cadastrais. Acesse a                                                                            | aqui e regularize para evitar bloqueio dos serviços.             |                                                                                     |                                  |                                 | VER DETALHES                                     | >         |
|----------------------------------------------------------------------------------------------------|------------------------------------------------------------------|-------------------------------------------------------------------------------------|----------------------------------|---------------------------------|--------------------------------------------------|-----------|
|                                                                                                    |                                                                  |                                                                                     |                                  |                                 |                                                  |           |
| nceiro                                                                                                    |                                                                  |                                                                                     |                                  |                                 |                                                  |           |
| O que recebi                                                                                                    |                                                                  | 🕙 O que vou receber                                                                 | PROXIMOS 30 DIAS -               | Link de Pagamento Getpay        |                                                  |           |
| AGAMENTOS                                                                                                    | Exibir                                                           | Total líquido previsto                                                              | Exibir                           |                                 |                                                  |           |
| otal bruto<br>arifas e taxas                                                                                                    |                                                                  | Total bruto<br>Tarifas e taxas                                                      |                                  |                                 |                                                  |           |
| NTECIPAÇÕES                                                                                                    | Exibir                                                           | * Valores sujeitos a alterações.<br>MAIS INFORMAÇÕES                                | (」 EXPORTAR )                    |                                 |                                                  |           |
| otal liquido antecipado<br>otal bruto                                                                                                    |                                                                  |                                                                                     |                                  | Crie um link, compartilhe com s | eu cliente, aguarde ele clicar e pronto! A venda | tá feita. |
| arifas e taxas                                                                                                    |                                                                  |                                                                                     |                                  |                                 | E A USAR AGORA MESMO!                            |           |
|                                                                                                    |                                                                  | Total cedido                                                                        | Exibir                           |                                 |                                                  |           |
| intecipações realizadas no dia serão apresentadas no dia seguinte.<br>Icompanhe o recebimento das suas vendas: tanto no domicilio do seu cada | astro quanto as que você optou em receber em outras Instituições | * Valores sujeitos a alterações.                                                    |                                  |                                 |                                                  |           |
| MAIS INFORMAÇÕES                                                                                                    | EXPORTAR                                                         | * Acompanhe as suas vendas Getnet que você optou por ceder para<br>MAIS INFORMAÇÕES | outras Instituições Financeiras. |                                 |                                                  |           |
| Extrato de serviços                                                                                                    | SETEMBRO 2022 -                                                  | [:=]                                                                                |                                  |                                 |                                                  |           |
| L pago                                                                                                    |                                                                  | L '<br>Documentos                                                                   | Carta de Cancelamento            |                                 |                                                  |           |
| ∮60,80                                                                                                    |                                                                  |                                                                                     |                                  |                                 |                                                  |           |
| al bruto                                                                                                    | R\$ 209,80                                                       | <u>(</u> \$)                                                                        | \$                               |                                 |                                                  |           |
| al desconto<br>al pendente                                                                                                    | R\$ 0,00                                                         | Chargeback                                                                          | Solução de Dívidas               |                                 |                                                  |           |

### PORTAL MINHA CONTA - Página principal

#### > Selecione a maquininha que deseja conferir as taxas de MDR

| Getnet 👘 🗧                                                                |                                                                                |            |                                           | ٨                         |
|---------------------------------------------------------------------------|--------------------------------------------------------------------------------|------------|-------------------------------------------|---------------------------|
| Financeiro Vendas Análise Produtos e serviços                             |                                                                                |            |                                           |                           |
| POS VERIFONE C680 WIFI Nº Pedido<br>57078783                              | Data/hora Itens Tipo pedido Status<br>25/06/2022 01:56 1 Manutenção Finalizado | $( \div )$ | Token de ativação                         | Manutenção de equipamento |
| POS NEWLAND N910 WIFI Nº Pedido<br>57047772                               | Data/hora Itens Tipo pedido Status<br>21/06/2022 12:59 1 Manutenção Finalizado | ÷          | Chaves de autenticação Plataforma Digital | Pix                       |
|                                                                           | MAIS PEDIDOS                                                                   |            | کی<br>Voucher Refeição/Alimentação        | Dados Bancários           |
| AUGUEL<br>*Valor de referência, não indicando o valor de cobrança no mês. | I 200<br>COMMERCE ADQ<br>Quantidadi<br>TariFAS E TAXAS                         |            |                                           |                           |

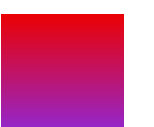

### PORTAL MINHA CONTA - Página principal

#### > Tabela com as taxas de transação de acordo com a bandeira de sua preferência.

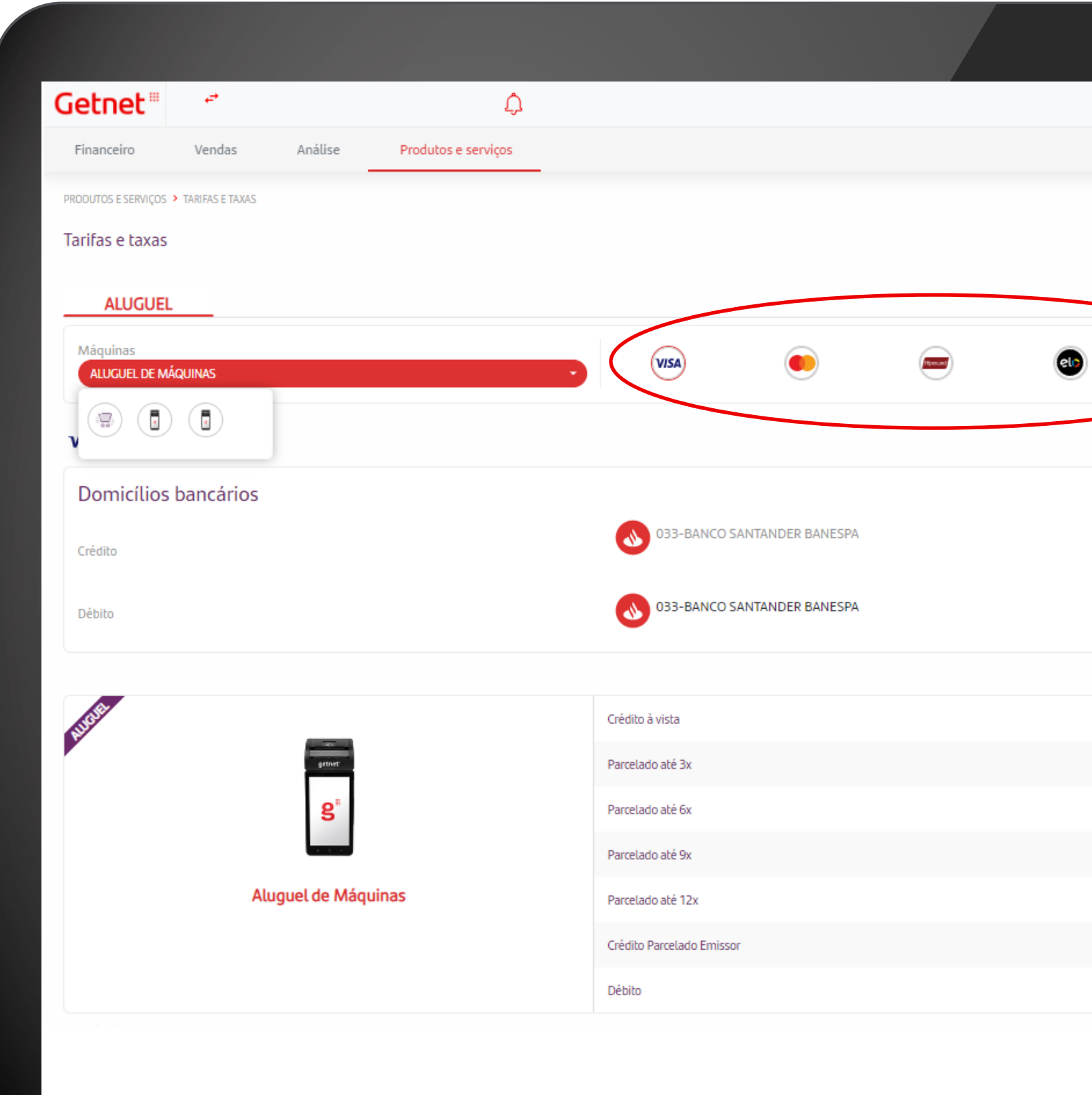

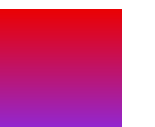

|                  |                 | 2                 |
|------------------|-----------------|-------------------|
|                  |                 |                   |
|                  |                 |                   |
|                  |                 |                   |
|                  |                 |                   |
|                  |                 |                   |
|                  |                 |                   |
|                  |                 |                   |
|                  | Agência:        | Conta corrente:   |
|                  | A sêssin        | Conta corrector i |
|                  | Agencia:        | Conta conente:    |
| Taxa de Desconto | Taxa de Serviço | Recebimento em    |
| 1.35%            |                 | 31 dias           |
| 2.35%            |                 | 31 dias           |
| 2.35%            | -               | 31 dias           |
| 2.35%            |                 | 31 dias           |
| 2.35%            |                 | 31 dias           |
| 1.25%            |                 | 31 dias           |
| 0.69%            |                 | 1 dias            |
|                  |                 |                   |

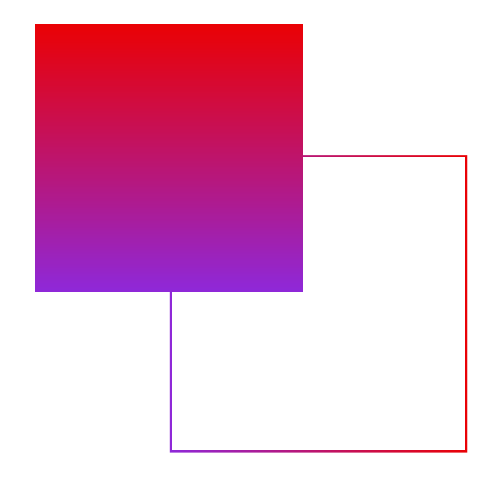

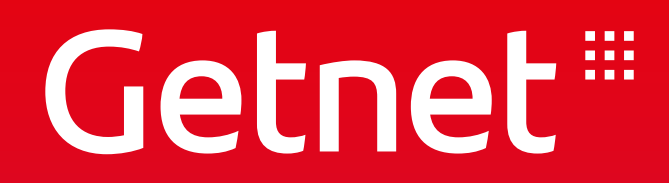

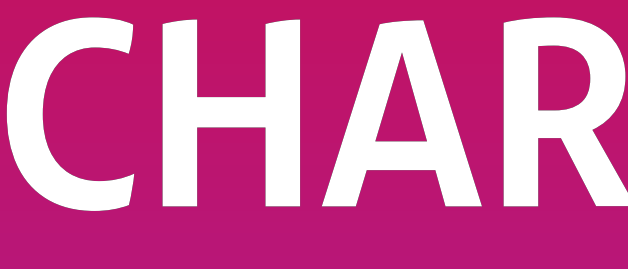

CHARGEBACK

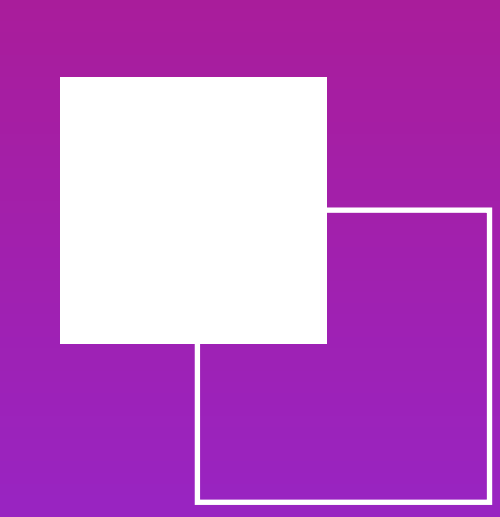

**O que é:** Chargeback é uma transação que foi contestada pelo portador do cartão. Isso pode acontecer devido ao não reconhecimento de uma transação, desacordo comercial ou, ainda, por erro no processamento da venda.

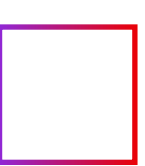

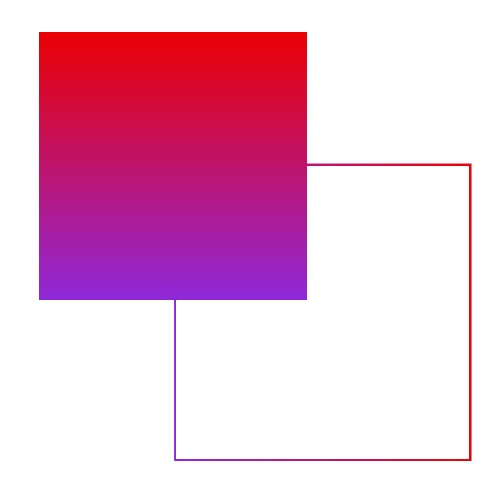

#### > Clicar em "CHARGEBACK"

| ietnet" 📑                                                                                                    | Ļ                                                                       |                                                                  |
|----------------------------------------------------------------------------------------------------|-------------------------------------------------------------------------|------------------------------------------------------------------|
| Financeiro Vendas Análise                                                                                                    | Produtos e serviços                                                     |                                                                  |
| Pendência Cadastral     Você possui pendências cadastrais. A                                                                            | cesse aqui e regularize para evitar bloqueio dos serviços.              |                                                                  |
| Financeiro                                                                                                    |                                                                         |                                                                  |
| ₃ <sup>®</sup> O que recebi                                                                                                    | ( Hoje -                                                                | 🕒 O que vou receber                                              |
| PAGAMENTOS<br>Total liquido recebido<br>Total bruto<br>Tarifas e taxas                                                                  | Exibir                                                                  | Total líquido previsto<br>Total bruto<br>Tarifas e taxas         |
| ANTECIPAÇÕES                                                                                                    | Exibir                                                                  | * Valores sujeitos a alterações.<br>MAIS INFORMAÇÕES             |
| Total bruto<br>Tarifas e taxas                                                                                                    |                                                                         | O que cedi                                                       |
| * Antecipações realizadas no dia serão apresentadas no dia seguinto<br>* Acompanhe o recebimento das suas vendas: tanto no domicilio do | seu cadastro quanto as que você optou em receber em outras Instituições | Total cedido * Valores sujeitos a alterações.                    |
| Financeiras aqui.                                                                                                    | EXPORTAR                                                                | * Acompanhe as suas vendas Getnet que você o<br>MAIS INFORMAÇÕES |
| টি Extrato de serviços                                                                                                    | SETEMBRO 2022 -                                                         | [:=]                                                             |
| Total pago<br>R\$ 60,80                                                                                                    |                                                                         | Documentos                                                       |
|                                                                                                    | pf 200 80                                                               | G                                                                |

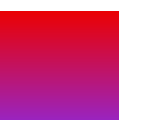

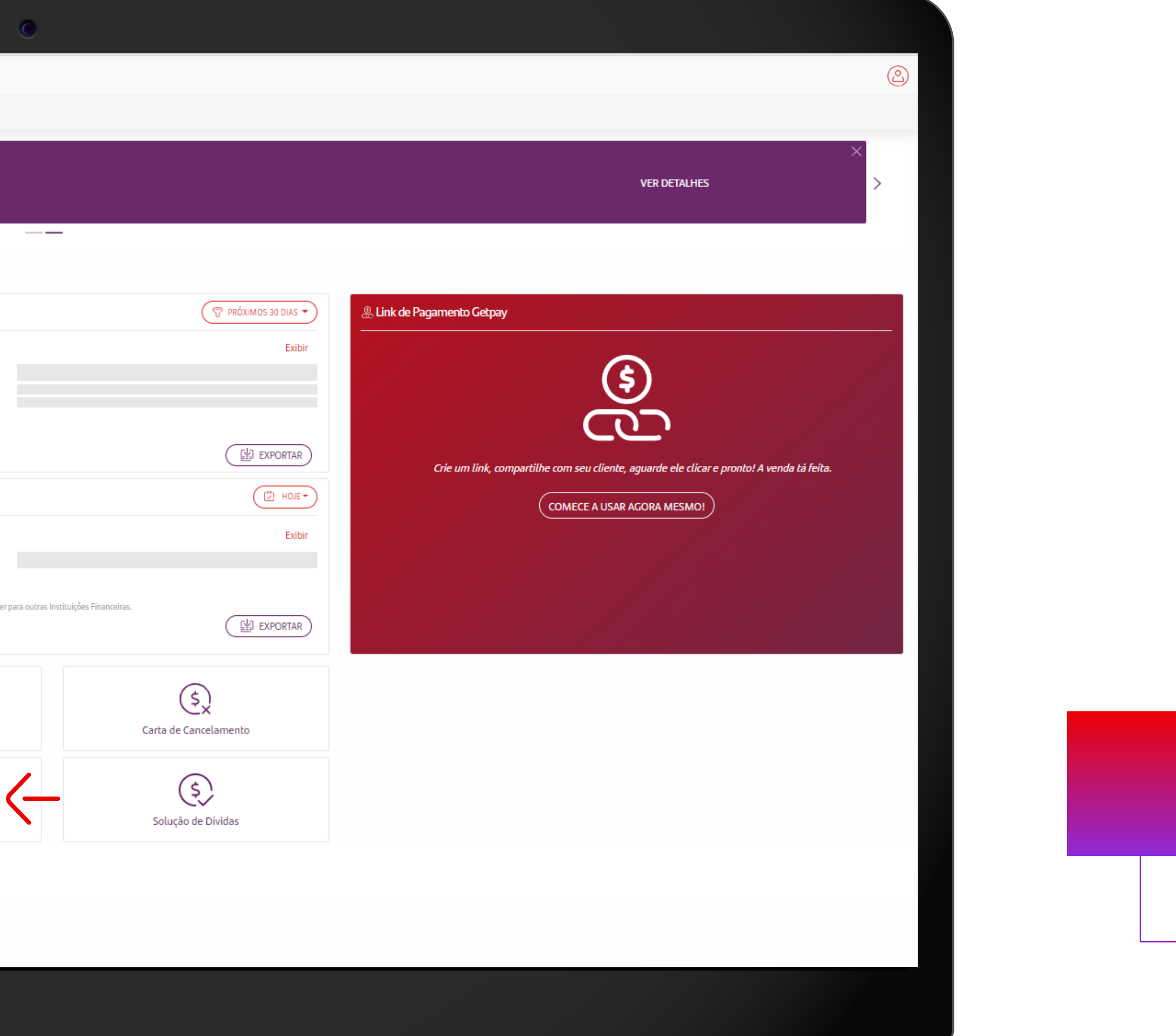

#### > Filtros para busca mais aprofundada

|            | لیے<br>Vendas Análise Produtos e ser       | viços                                                                                            |                                       |                                                                                                    |                             |
|------------|--------------------------------------------|--------------------------------------------------------------------------------------------------|---------------------------------------|----------------------------------------------------------------------------------------------------|-----------------------------|
| FINANCEIRO |                                            |                                                                                                  |                                       |                                                                                                    |                             |
| Child gete |                                            |                                                                                                  |                                       |                                                                                                    |                             |
| 248942722  | 61185713170311 N° Autorização N° Atividade |                                                                                                  |                                       | (jii) 30 DIAS - T MAIS                                                                                                    | FILTROS (1) - 🕅 🖗 (PESQUISA |
|            |                                            |                                                                                                  | AUT 623492                            | Documentação                                                                                                    | Pagir                       |
|            | Cartao<br>Crédito<br>Crédito               | Data da transação Nº AKN. 248942/2261185/13170311<br>17/09/2022 Nº Atividade 0322716807700150012 | TERM D3905605 Valor venda R\$ :<br>EC | ack KS /40,91     Pendente crivio     Image: Cristian cristian cris | tte análise interna)        |
|            |                                            |                                                                                                  |                                       |                                                                                                    | Págir                       |
|            |                                            |                                                                                                  |                                       |                                                                                                    |                             |
|            |                                            |                                                                                                  |                                       |                                                                                                    |                             |
|            |                                            |                                                                                                  |                                       |                                                                                                    |                             |
|            |                                            |                                                                                                  |                                       |                                                                                                    |                             |
|            |                                            |                                                                                                  |                                       |                                                                                                    |                             |
|            |                                            |                                                                                                  |                                       |                                                                                                    |                             |
|            |                                            |                                                                                                  |                                       |                                                                                                    |                             |
|            |                                            |                                                                                                  |                                       |                                                                                                    |                             |
|            |                                            |                                                                                                  |                                       |                                                                                                    |                             |
|            |                                            |                                                                                                  |                                       |                                                                                                    |                             |
|            |                                            |                                                                                                  |                                       |                                                                                                    |                             |
|            |                                            |                                                                                                  |                                       |                                                                                                    |                             |
|            |                                            |                                                                                                  |                                       |                                                                                                    |                             |
|            |                                            |                                                                                                  |                                       |                                                                                                    |                             |

| Getnet 🖷 📑                                                                              | ¢                                            |                                 |                                                                     |                                                   |                                                        |                                                     |                                      |
|-----------------------------------------------------------------------------------------|----------------------------------------------|---------------------------------|---------------------------------------------------------------------|---------------------------------------------------|--------------------------------------------------------|-----------------------------------------------------|--------------------------------------|
| Financeiro Vendas                                                                       | Análise Produtos e serv                      | riços                           |                                                                     |                                                   |                                                        |                                                     |                                      |
| FINANCEIRO > CHARGEBACK<br>Chargeback<br>() EXPORTAR () CARR<br>24894272261185713170311 | IEGAR EM LOTE<br>N° Autorização N° Atividade |                                 |                                                                     |                                                   |                                                        | (***) Hoie                                          | T MAIS FILTROS (1) - T P             |
| VISA<br>Crédito                                                                         | Cartão<br>406669XXXXX4123                    | Data da transação<br>17/09/2022 | N° ARN. 24894272261185713170311<br>N° Atividade 0322716807700150012 | AUT 623492<br>CV 209320275<br>TERM D3905605<br>EC | Valor chargeback R\$ 740,91<br>Valor venda R\$ 2222,69 | ( 10)<br>(7) 7 dias<br>(1) 15 dias<br>( 10) 30 dias | Status<br>(Pendente análise interna) |
|                                                                                         |                                              |                                 |                                                                     |                                                   |                                                        | Outro período De:  Até:  APLICAR CANCELAR           |                                      |
|                                                                                         |                                              |                                 |                                                                     |                                                   |                                                        |                                                     |                                      |
|                                                                                         |                                              |                                 |                                                                     |                                                   |                                                        |                                                     |                                      |
|                                                                                         |                                              |                                 |                                                                     |                                                   |                                                        |                                                     |                                      |
|                                                                                         |                                              |                                 |                                                                     |                                                   |                                                        |                                                     |                                      |
|                                                                                         |                                              |                                 |                                                                     |                                                   |                                                        |                                                     |                                      |
|                                                                                         |                                              |                                 |                                                                     |                                                   |                                                        |                                                     |                                      |

| ietnet "          | et .            | - ,                        | Д                        |                                 |                                                              |               |
|-------------------|-----------------|----------------------------|--------------------------|---------------------------------|--------------------------------------------------------------|---------------|
| Financeiro        | Vendas          | Análise                    | Produtos e serviços      |                                 |                                                              |               |
| FINANCEIRO > CHAP | RGEBACK         |                            |                          |                                 |                                                              |               |
| Chargeback        |                 |                            |                          |                                 |                                                              |               |
| EXPORTAR          | )               | AR EM LOTE                 |                          |                                 |                                                              |               |
| 24894272261185    | 713170311 N     | ° Autorização N            | I <sup>o</sup> Atividade |                                 |                                                              |               |
| -                 | VISA<br>Crédito | Cartão<br>406669XXXXXX4123 | 3                        | Data da transação<br>17/09/2022 | N° ARN. 2489427226118571317<br>N° Atividade 0322716807700150 | 70311<br>0012 |
|                   |                 |                            |                          |                                 |                                                              |               |
|                   |                 |                            |                          |                                 |                                                              |               |
|                   |                 |                            |                          |                                 |                                                              |               |
|                   |                 |                            |                          |                                 |                                                              |               |
|                   |                 |                            |                          |                                 |                                                              |               |
|                   |                 |                            |                          |                                 |                                                              |               |
|                   |                 |                            |                          |                                 |                                                              |               |
|                   |                 |                            |                          |                                 |                                                              |               |
|                   |                 |                            |                          |                                 |                                                              |               |
|                   |                 |                            |                          |                                 |                                                              |               |
|                   |                 |                            |                          |                                 |                                                              |               |
|                   |                 |                            |                          |                                 |                                                              |               |
|                   |                 |                            |                          |                                 |                                                              |               |
|                   |                 |                            |                          |                                 |                                                              |               |
|                   |                 |                            |                          |                                 |                                                              |               |
|                   |                 |                            |                          |                                 |                                                              |               |
|                   |                 |                            |                          |                                 |                                                              |               |
|                   |                 |                            |                          |                                 |                                                              |               |

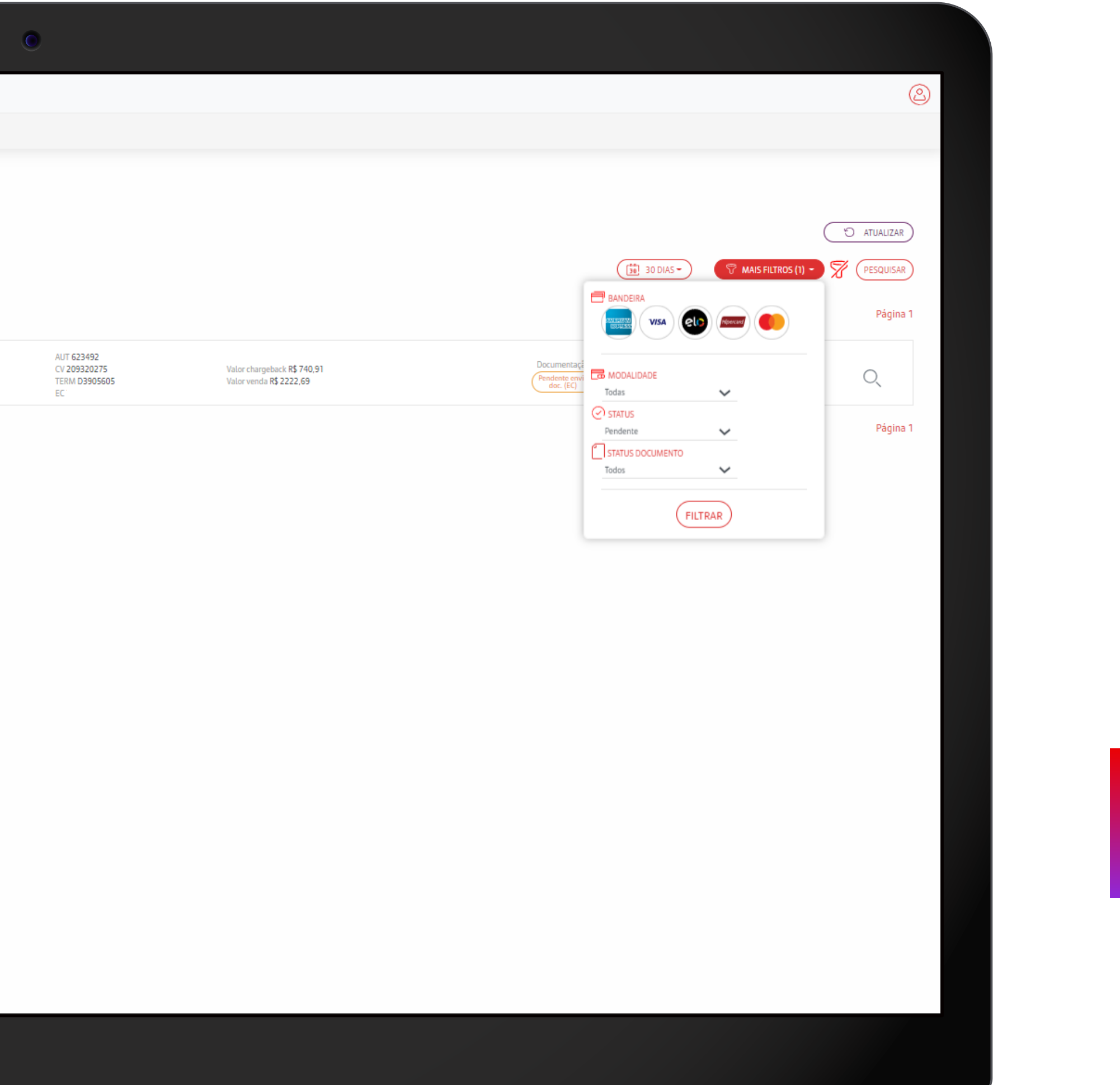

| Getnet                  | 4                          |                                 |                                                                       |                                                   |                                                                       | 2                  |
|-------------------------|----------------------------|---------------------------------|-----------------------------------------------------------------------|---------------------------------------------------|-----------------------------------------------------------------------|--------------------|
| Financeiro Vendas       | Análise Produtos e s       | erviços                         |                                                                       |                                                   |                                                                       |                    |
| FINANCEIRO > CHARGEBACK |                            |                                 |                                                                       |                                                   |                                                                       |                    |
| Chargeback              |                            |                                 |                                                                       |                                                   |                                                                       |                    |
|                         | EGAR EM LOTE               |                                 |                                                                       |                                                   |                                                                       | () ATUALIZAR       |
| N° ARN                  | 613634 N° Atividade        |                                 |                                                                       |                                                   | (1) 30 DIAS - T MAIS FILTROS (                                        | 1) - 🌹 (PESQUISAR) |
|                         |                            |                                 | O Detalbes do chargeback                                              | ×                                                 |                                                                       | Página 1           |
|                         |                            |                                 | Bandeira                                                              | VISA                                              |                                                                       | -                  |
| VISA                    | Cartão<br>455184XXXXXX7355 | Data da transação<br>30/09/2022 | N° ARN.: N° Cartão<br>Nº Ativid Banco                                 | 455184XXXX7355<br>BANCO BRADESCO S.A.             | Documentação Status<br>Pendente envío Érector de reference análise in | iterna) O          |
| Credito                 |                            |                                 | Data de venda<br>Data de recebimento do Chargeback                    | 30/09/2022<br>22/10/2022                          |                                                                       |                    |
|                         |                            |                                 | Data limite para envio dos documentos<br>Data de envio dos documentos | 04/11/2022                                        |                                                                       | Página 1           |
|                         |                            |                                 | Valor total da venda<br>Plano de Venda                                | R\$ 420,00<br>R\$ 420,00<br>Venda credito a vista |                                                                       |                    |
|                         |                            |                                 | № ARN<br>№ Atividade                                                  | 24894272274017405145605<br>0322956585700150012    |                                                                       |                    |
|                         |                            |                                 | N° Autorização(AUT)<br>N° Comprovante(CV)<br>ID Terminal(TERM)        | D3905605                                          |                                                                       |                    |
|                         |                            |                                 | Cód. EC Venda<br>Status                                               | Pendente anàlise interna                          |                                                                       |                    |
|                         |                            |                                 | Data Status Final<br>Documentação                                     | Pendente envio doc. (EC)                          |                                                                       |                    |
|                         |                            |                                 | Data envio Status                                                     | Arquivo enviado                                   |                                                                       |                    |
|                         |                            |                                 |                                                                       |                                                   |                                                                       |                    |
|                         |                            |                                 |                                                                       |                                                   |                                                                       |                    |
|                         |                            |                                 |                                                                       |                                                   |                                                                       |                    |
|                         |                            |                                 |                                                                       |                                                   |                                                                       |                    |
|                         |                            |                                 |                                                                       |                                                   |                                                                       |                    |
|                         |                            |                                 |                                                                       |                                                   |                                                                       |                    |
|                         |                            |                                 |                                                                       |                                                   |                                                                       |                    |
|                         |                            |                                 |                                                                       |                                                   |                                                                       |                    |
|                         |                            |                                 |                                                                       |                                                   |                                                                       |                    |
|                         |                            |                                 |                                                                       |                                                   |                                                                       |                    |
|                         |                            |                                 |                                                                       |                                                   |                                                                       |                    |
|                         |                            |                                 |                                                                       |                                                   |                                                                       |                    |
|                         |                            |                                 |                                                                       |                                                   |                                                                       |                    |
|                         |                            |                                 |                                                                       |                                                   |                                                                       |                    |

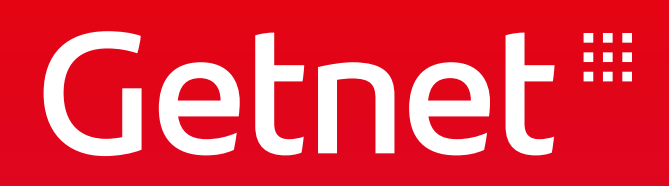

## CONSULTA DE ALUGUEL

### PORTAL MINHA CONTA - Consultar Taxa de Aluguel

#### > Entre no Portal com o login e senha cadastrados

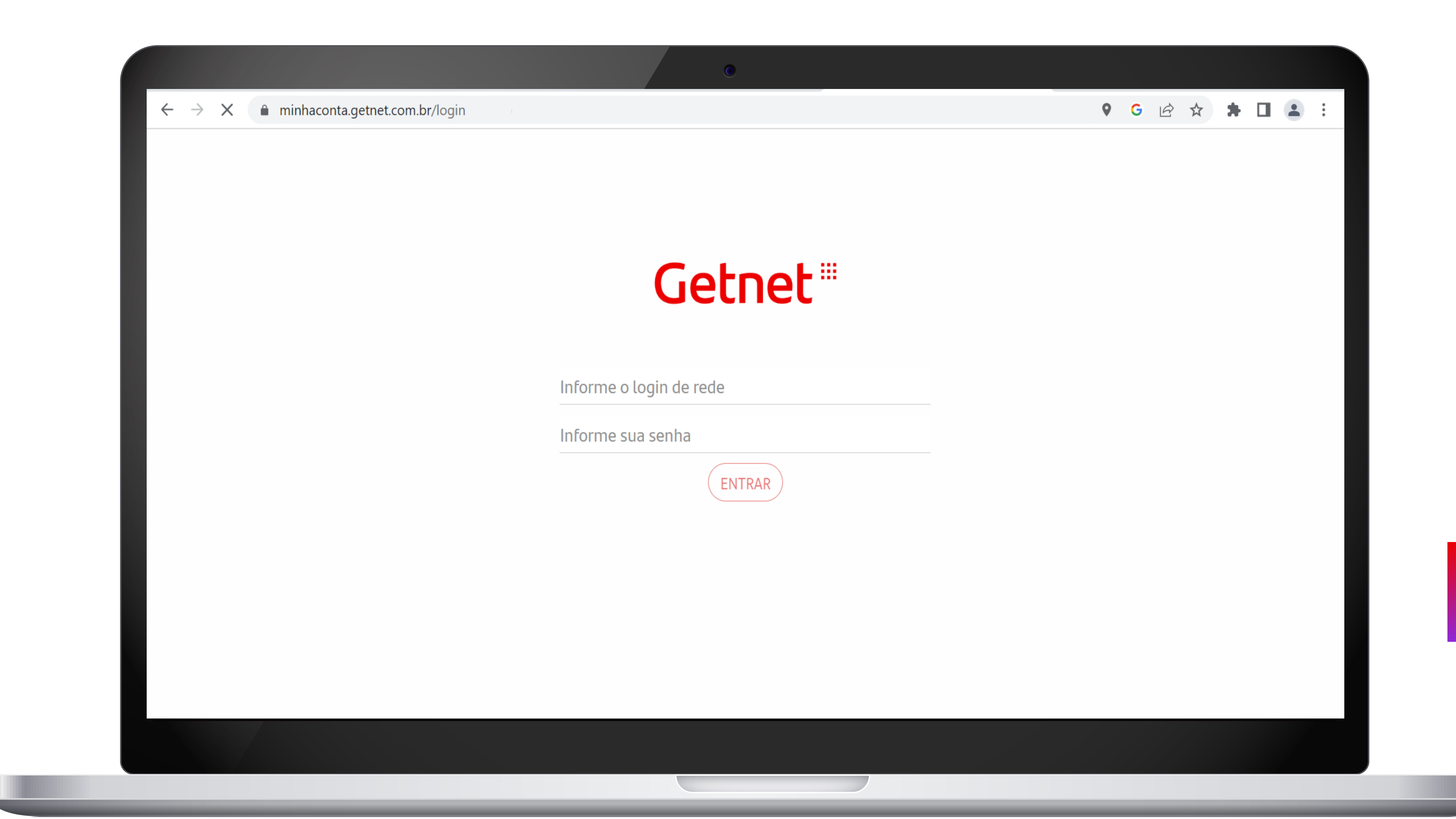

### PORTAL MINHA CONTA - Consultar Taxa de Aluguel

### > Clique em "MAIS INFORMAÇÕES" no item "EXTRATO DE SERVIÇOS"

| § O que recebi                                                                                                    |                                         | (*) O que vou receber                                                | PRÓXIMOS 30 DIAS -            | & Link de Pagamento Getpay                                   |                             |
|----------------------------------------------------------------------------------------------------|-----------------------------------------|----------------------------------------------------------------------|-------------------------------|--------------------------------------------------------------|-----------------------------|
| PAGAMENTOS                                                                                                    | Evibir                                  |                                                                      | Exibir                        |                                                              |                             |
| Total liquido recebido                                                                                                    | EXIDI                                   | Total líquido previsto                                               |                               | (S)                                                          |                             |
| Total bruto Tarifas e taxas                                                                                                    |                                         | Tarifas e taxas                                                      |                               |                                                              |                             |
| ANTECIPAÇÕES                                                                                                    | Exibir                                  | * Valores sujeitos a alterações.                                     | EXPORTAR                      |                                                              |                             |
| Total liquido antecipado Total bruto                                                                                                    |                                         |                                                                      |                               | Crie um link, compartilhe com seu cliente, aguarde ele clica | e pronto! A venda tá feita. |
| Tarifas e taxas                                                                                                    |                                         | O que cedi                                                           |                               | COMECE A USAR AGORA MESMO!                                   |                             |
|                                                                                                    |                                         | Total cedido                                                         | Exibir                        |                                                              |                             |
| * Antecipações realizadas no dia serão apresentadas no dia seguinte.<br>* Acompanhe o recebimento das suas vendas: tanto no domicílio do seu cadastro quanto as que você | optou em receber em outras Instituições | * Valores suieitos a alterarões                                      |                               |                                                              |                             |
| Financeiras aqui.<br>MAIS INFORMAÇÕES                                                                                                    | EXPORTAR                                | * Acompanhe as suas vendas Getnet que você optou por ceder para outo | ras Instituições Financeiras. |                                                              |                             |
|                                                                                                    |                                         |                                                                      |                               |                                                              |                             |
| ိ Extrato de serviços                                                                                                    | SETEMBRO 2022 -                         | [=]                                                                  | (t)                           |                                                              |                             |
| tal pago                                                                                                    |                                         | L '<br>Documentos                                                    | Carta de Cancelamento         |                                                              |                             |
| \$\$ 60,80                                                                                                    |                                         |                                                                      |                               |                                                              |                             |
| otal bruto                                                                                                    | R\$ 209,80                              | (s)                                                                  | \$                            |                                                              |                             |
| otal desconto<br>otal pendente                                                                                                    | R\$ -149,00<br>R\$ 0,00                 | Chargeback                                                           | Solução de Dívidas            |                                                              |                             |
|                                                                                                    |                                         | ·1                                                                   |                               |                                                              |                             |
|                                                                                                    |                                         | ×                                                                    | (\$)                          |                                                              |                             |
| MAIS INFORMAÇÕES                                                                                                    |                                         | Carta Status                                                         | Transações Whatsapp           |                                                              |                             |

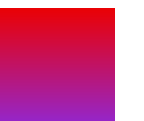

#### PORTAL MINHA CONTA - Visão detalhada das Tarifas e Taxas por equipamento

#### > Selecione o Mês que deseja consultar

| o Vendas Análise                                |                                       |                    |             |              |              |          |                                         |
|-------------------------------------------------|---------------------------------------|--------------------|-------------|--------------|--------------|----------|-----------------------------------------|
| EXTRATO DETALHADO DE SERVIÇOS                   | 1100003 6 361 11,03                   |                    |             |              |              |          |                                         |
| detalhado de serviços                           |                                       |                    |             |              |              |          |                                         |
| Consolidado                                     |                                       |                    |             |              |              |          | SETEMBRO • 17                           |
|                                                 |                                       | CED/ICO            | 14100 70741 | DESCONTO     | 1/1/02/24/20 |          | [***] Fevereiro                         |
| Total Pa<br>R\$ 60                              | ago<br>9,80                           | Aluguel de maquina | R\$ 209,80  | R\$-149,00 ① | R\$ 60,80    | R\$ 0,00 | Março<br>Março<br>Maio<br>Maio<br>Junho |
| Total Bruto<br>Total Desconto<br>Total Pendente | R\$ 209,80<br>R\$ -149,00<br>R\$ 0,00 |                    |             |              |              |          | 🛗 Julho                                 |
|                                                 |                                       |                    |             |              |              |          | Setembro                                |
|                                                 |                                       |                    |             |              |              |          | Image: Novembro       Image: Dezembro   |

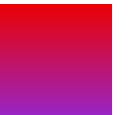

#### PORTAL MINHA CONTA - Visão detalhada das Tarifas e Taxas por equipamento

### > Visualização das informações solicitadas

| net" 📫                                          | ¢                                     |                                                           |                                                         |                |                                                               |                |                  |          |
|-------------------------------------------------|---------------------------------------|-----------------------------------------------------------|---------------------------------------------------------|----------------|---------------------------------------------------------------|----------------|------------------|----------|
| nceiro Vendas Análise                           | Produtos e serviços                   |                                                           |                                                         |                |                                                               |                |                  |          |
| (CEIRO > EXTRATO DETALHADO DE SERVIÇOS          |                                       |                                                           |                                                         |                |                                                               |                |                  |          |
| rato detalhado de serviços                      |                                       |                                                           |                                                         |                |                                                               |                |                  |          |
| টি Consolidado                                  |                                       |                                                           |                                                         |                |                                                               |                |                  |          |
|                                                 |                                       | SERVIÇO                                                   | VALOR TOTAL                                             | DESCONTO       | VALOR PAGO                                                    | VALOR PENDENTE |                  | DETALHES |
| Total P<br>R\$ 60                               | ago<br>,80                            | Aluguel de maquina                                        | R\$ 209,80                                              | R\$ -149,00 🕕  | R\$ 60,80                                                     | R\$ 0,00       |                  | ( + )    |
| Total Bruto<br>Total Desconto<br>Total Pendente | R\$ 209,80<br>R\$ -149,00<br>R\$ 0,00 |                                                           |                                                         |                |                                                               |                |                  |          |
| etalhes - Aluguel de maquina                    |                                       |                                                           |                                                         |                |                                                               |                |                  |          |
| Aluguel de maquina                              | Documento<br>276200116245             | Data Vencimento 08/10/2022<br>Data Compensação 05/10/2022 | Valor Total <b>R\$ 209</b><br>Valor Desconto <b>R\$</b> | ,80<br>-149,00 | Valor Pago <b>R\$ 60,80</b><br>Valor Pendente <b>R\$ 0,00</b> | Status<br>Pago |                  | ^        |
| EQUIPAMENTO                                     |                                       | SERIAL                                                    |                                                         | VALOR          | VALOR DESCONT                                                 | 0              | DATA DE ATIVAÇÃO |          |
| WI FI                                           |                                       | 525-346-336                                               |                                                         | R\$ 79,90      | R\$ -19,10                                                    |                | 18/01/2022       |          |
|                                                 |                                       |                                                           |                                                         |                |                                                               |                |                  |          |

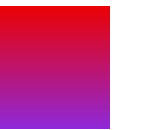

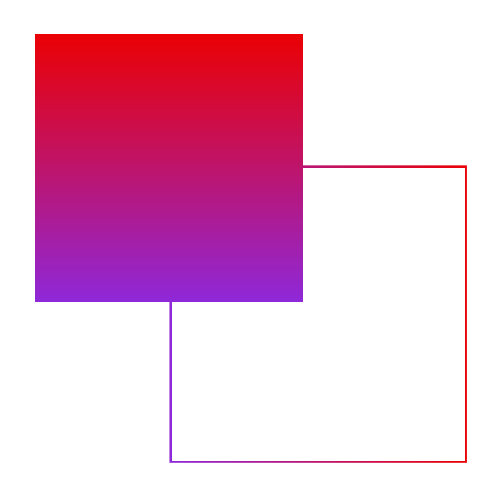

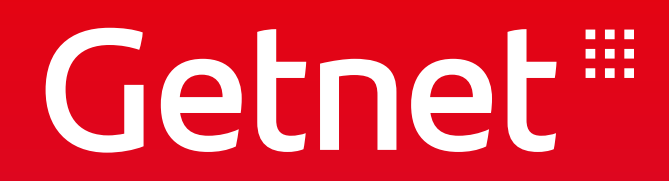

## **CONSULTA DE VENDAS**

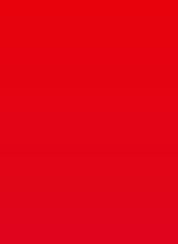

#### PORTAL MINHA CONTA - Consultar Status de Vendas

#### > Entre no Portal com o login e senha cadastrados

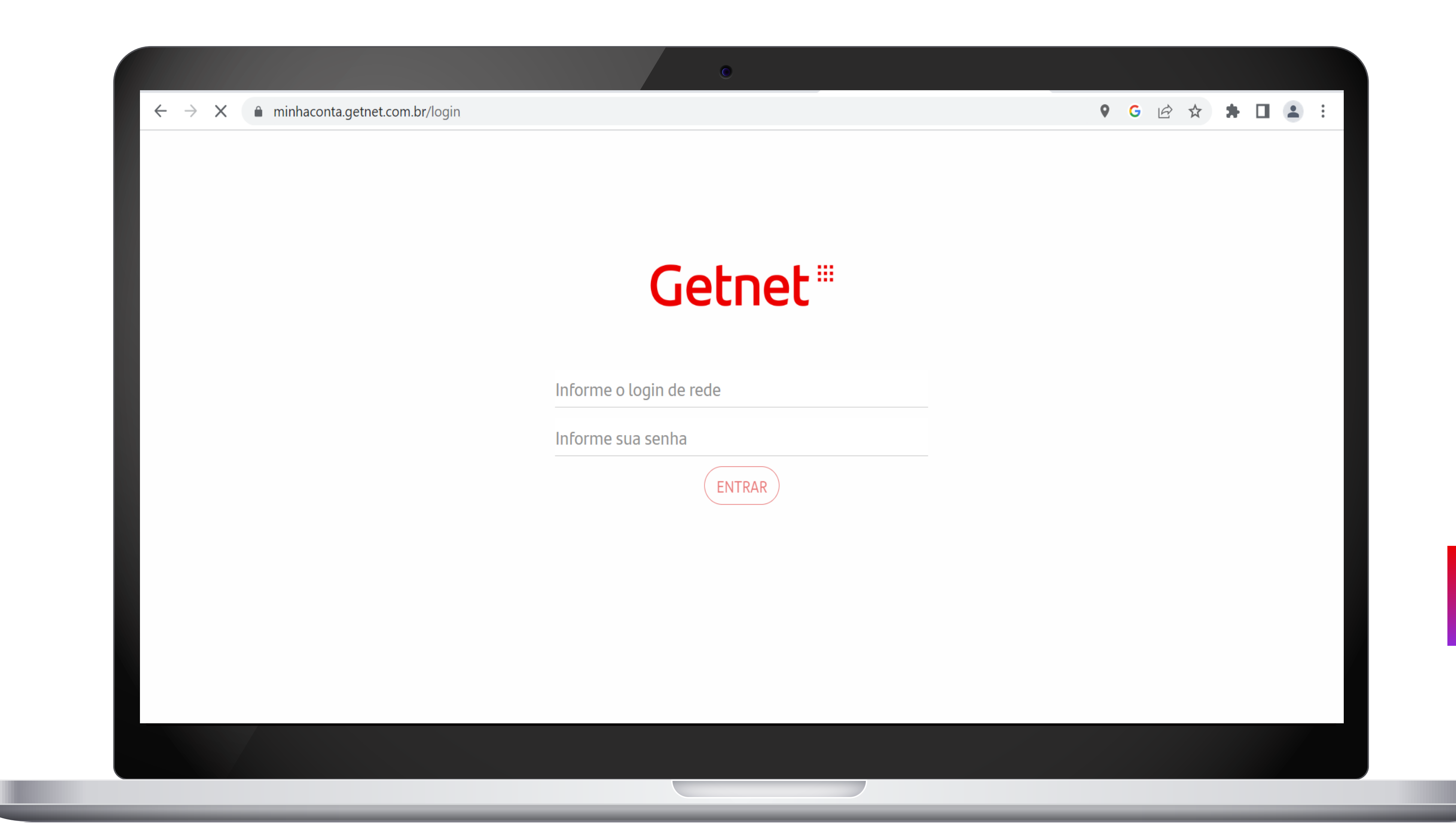

#### PORTAL MINHA CONTA - Consultar Status de Vendas

#### > Na aba principal, clique em "VENDAS"

| etnet "                                                                                                    | ¢                                                                                                    |
|----------------------------------------------------------------------------------------------------|----------------------------------------------------------------------------------------------------|
| Financeiro Vendas Antlis Produ                                                                                        | itos e serviços                                                                                                    |
| Pendência Cadastral           Você possui pendências cadastrais. Acesse aqu                                           | ui e regularize para evitar bloqueio dos serviços.                                                                                    |
| nanceiro                                                                                                    |                                                                                                    |
| ⊮ O que recebi                                                                                                    | THOIE - O que vou receber                                                                                                    |
| PAGAMENTOS                                                                                                    | Exibir                                                                                                    |
| Total liquido recebido                                                                                                | Total líquido previsto                                                                                                    |
| Total bruto Tarifas e taxas                                                                                           | lotal bruto<br>Tarifas e taxas                                                                                                    |
|                                                                                                    | * Valores sujeitos a alterações.                                                                                                    |
| ANTECIPAÇÕES                                                                                                    | Exibir (MAIS INFORMAÇÕES)                                                                                                    |
| Total liquido antecipado                                                                                              |                                                                                                    |
| Total bruto<br>Tarifas e taxas                                                                                        | O que cedi                                                                                                    |
|                                                                                                    | Total redido                                                                                                    |
| * Antecipações realizadas no dia serão apresentadas no dia seguinte.                                                  | Total Centor                                                                                                    |
| <ul> <li>Acompanhe o recebimento das suas vendas: tanto no domicilio do seu cadastre<br/>Financeiras aqui.</li> </ul> | o quanto as que você optou em receber em outras Instituições * Valores sujeitos a alterações.<br>* Acompanhe as suas vendas Getnet qu |
| MAIS INFORMAÇÕES                                                                                                    | ELE EXPORTAR MAIS INFORMAÇÕES                                                                                                    |
| ී Extrato de serviços                                                                                                 | SETEMBRO 2022 ▼                                                                                                    |
| Total pago<br>R\$ 60,80                                                                                               | Document                                                                                                    |
|                                                                                                    | R\$ 209.80                                                                                                    |
| Total bruto                                                                                                    |                                                                                                    |

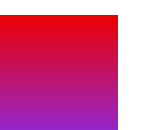

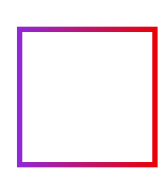

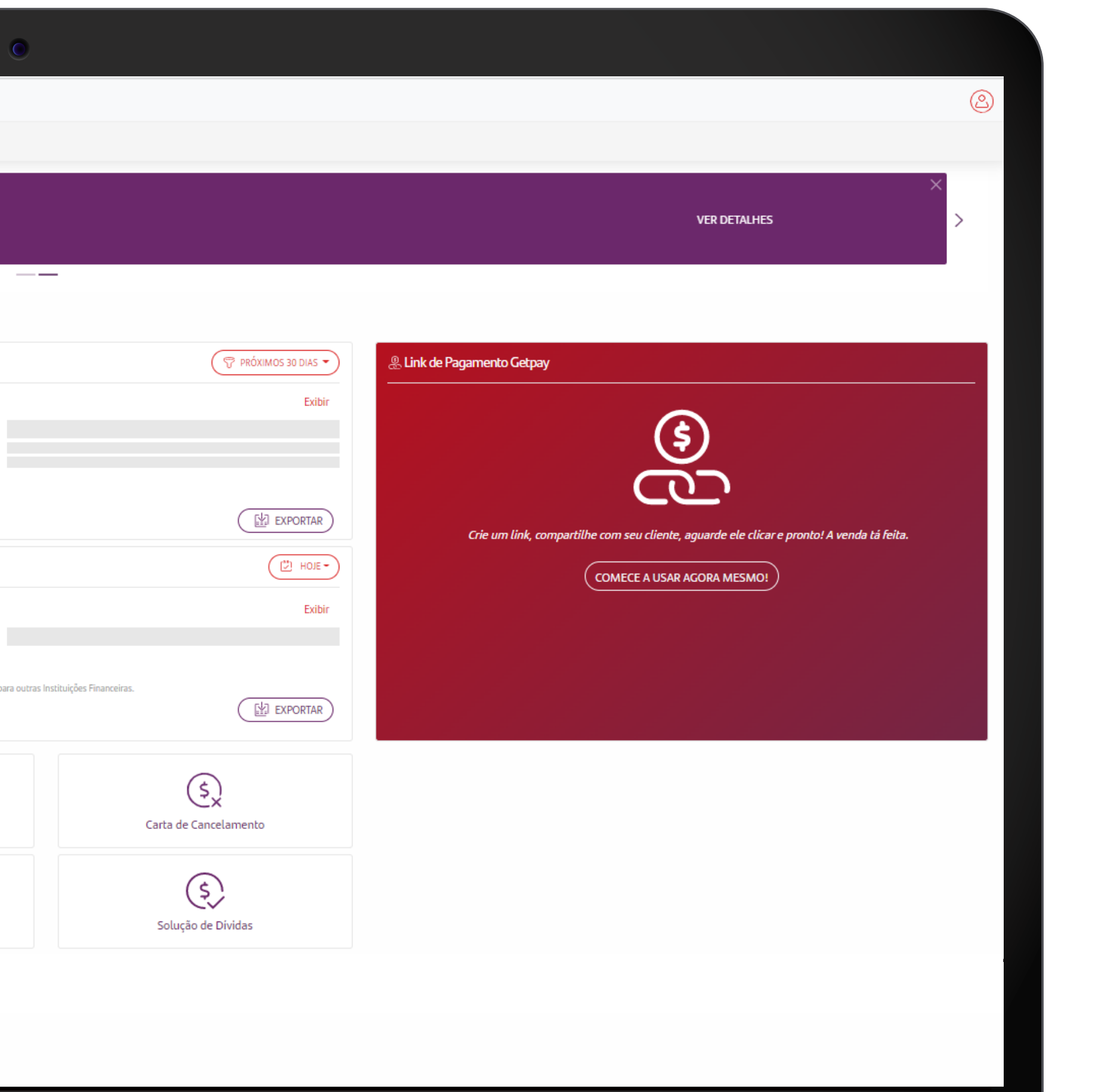

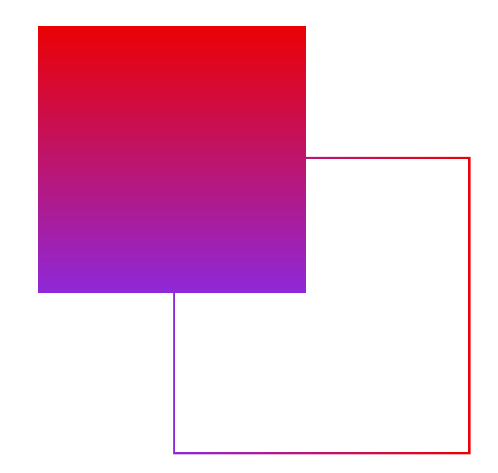

### PORTAL MINHA CONTA - Visão detalhada das Vendas com opção de filtrar por período

> Clique em "EXPORTAR" para realizar o download das informações > No calendário é possível filtrar o status por data

|            | e <b>l</b>                                    | ل                                | لم                                              |                                  |                                  |                 |                                   |                                  |                            |                          |            |
|------------|-----------------------------------------------|----------------------------------|-------------------------------------------------|----------------------------------|----------------------------------|-----------------|-----------------------------------|----------------------------------|----------------------------|--------------------------|------------|
| Financeiro | o Vendas                                      | Análise Produtos e serviços      |                                                 |                                  |                                  |                 |                                   |                                  |                            |                          |            |
| O que vei  | ndi                                           |                                  |                                                 |                                  |                                  |                 |                                   |                                  |                            |                          |            |
| EXP        |                                               | VENDA                            |                                                 |                                  |                                  |                 |                                   |                                  |                            |                          | AS - PEIQU |
| ⑤ Total    | l de vendas no períod                         | 0                                |                                                 | 🔀 Modalidades                    |                                  |                 |                                   |                                  | 🖻 Cartões                  | 💭 Hoje                   |            |
|            |                                               | 7 DIAS                           |                                                 |                                  |                                  |                 |                                   |                                  | _                          | ( <sup>nn</sup> ) 7 dias |            |
| Ð          | Vendas em cartões                             |                                  | DE 40 401 70                                    | Crédito                          |                                  |                 |                                   | R\$ 32.336,68                    |                            | (%) 30 dias              | R\$ 8.228  |
|            | Total Bruto<br>Quantidade<br>Vendas pendentes |                                  | <b>K\$ 4U.48 I,/8</b><br>296 vendas<br>R\$ 0.00 | DEDICO                           |                                  |                 |                                   | K\$ 8.145,10                     | Access                     | ( <u>50</u> ) 90 dias    | R\$ 1.885  |
|            | Quantidade                                    |                                  | 0                                               |                                  |                                  |                 |                                   |                                  | •                          | (iii) Outro período      | \$ 18.981  |
| $\diamond$ | Vendas PIX                                    |                                  | P\$ 0.00                                        |                                  |                                  |                 |                                   |                                  | VISA                       | De: (**)                 | \$ 10.985  |
|            | Quantidade                                    |                                  | 0 vendas                                        |                                  |                                  |                 |                                   |                                  |                            |                          |            |
|            |                                               |                                  |                                                 |                                  | () DETA                          | LHES DO PERÍODO | )                                 |                                  |                            |                          |            |
|            |                                               |                                  |                                                 |                                  |                                  |                 |                                   |                                  |                            |                          |            |
| CAR        | RTÕES F                                       | PIX                              |                                                 |                                  |                                  |                 |                                   |                                  |                            |                          |            |
|            | Terça                                         | Quarta                           | Quinta                                          | Sexta                            | Sábado                           | [               | Domingo                           | Segunda                          |                            |                          |            |
|            | 4                                             | 5                                | 6                                               | 7                                | 8                                |                 | 9                                 | 10                               |                            |                          |            |
|            | OUT<br>R\$ 4.180,63<br>14 vendas              | OUT<br>R\$ 4.886,92<br>45 vendas | OUT<br>R\$ 8.325,06<br>73 vendas                | OUT<br>R\$ 9.678,18<br>58 vendas | OUT<br>R\$ 5.535,13<br>41 vendas |                 | OUT<br>R\$ 6.034,68<br>53 vendas  | OUT<br>R\$ 1.841,18<br>12 vendas |                            |                          |            |
|            |                                               |                                  |                                                 |                                  |                                  |                 |                                   |                                  |                            |                          |            |
|            |                                               |                                  |                                                 |                                  |                                  |                 |                                   |                                  |                            |                          | Pi         |
|            |                                               |                                  |                                                 |                                  |                                  |                 |                                   |                                  |                            |                          |            |
|            | Hora                                          | Cartão                           | Bandeira                                        | /alor venda                      |                                  | Parcela         | Valor parcela                     |                                  | Dados Comprovante          | Situação                 |            |
|            |                                               |                                  | (19.0000)                                       | Iruto R\$ 91,80                  |                                  | Parcela         | Bruto R\$ 91,80<br>Taxa R\$ -1,24 |                                  | AUT 099853<br>CV 000006535 | _                        | :          |
|            |                                               |                                  |                                                 | iruto R\$ 91,80                  |                                  | Parcela         | Bruto R\$ 91,80<br>Taxa R\$ -1,24 |                                  | AUT 099853<br>CV 000006535 | _                        | :          |

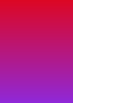

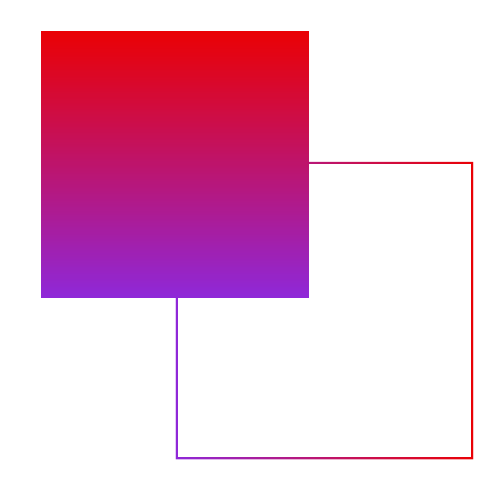

#### PORTAL MINHA CONTA - Visão detalhada das Vendas com opção de filtros para busca

#### > Em "MAIS FILTROS", tem a opção de filtrar por item

| Getnet <sup>™</sup> | 4                                     | Ę                                     | 2                                     |                                                                                    |                                       |  |
|---------------------|---------------------------------------|---------------------------------------|---------------------------------------|------------------------------------------------------------------------------------|---------------------------------------|--|
| Financeiro          | Vendas                                | Análise Produtos e serviços           |                                       |                                                                                    |                                       |  |
|                     | Terça                                 | Quarta                                | Quinta                                | Sexta                                                                              | Sábado                                |  |
|                     | 4<br>OUT<br>R\$ 4.180,63<br>14 vendas | 5<br>OUT<br>R\$ 4.886,92<br>45 vendas | 6<br>OUT<br>R\$ 8.325,06<br>73 vendas | <b>7</b><br>OUT<br>R\$ 9.678,18<br>58 vendas                                       | 8<br>OUT<br>R\$ 5.535,13<br>41 vendas |  |
|                     |                                       |                                       |                                       |                                                                                    |                                       |  |
| Hora                |                                       | Cartão                                | Bandeira                              | Valor venda                                                                        |                                       |  |
| 04/10/202<br>19:27  | 22                                    | 606282******2217                      | Hipercard<br>Crédito                  | Bruto R\$ 91,80<br>Taxa <mark>R\$ -1,24</mark><br>Liquido R\$ 90,56                |                                       |  |
| 04/10/202<br>18:48  | 22                                    | 376609******2918                      | Crédito                               | Bruto R\$ 93,22<br>Taxa <mark>R\$ -1,26</mark><br>Liquido R\$ 91,96                |                                       |  |
| 04/10/202<br>18:34  | 22                                    | 377168******0807                      | Crédito                               | Bruto R\$ 169,84<br>Taxa <b>R\$ -2,29</b><br>Liquido R\$ 167,55                    |                                       |  |
| 04/10/20:<br>18:21  | 22                                    | 491721******8735                      | <b>VISA</b><br>Crédito                | Bruto <b>R\$ 46,15</b><br>Taxa <b>R\$ -0,62</b><br>Liquido <b>R\$ 45,5</b> 3       |                                       |  |
| 04/10/20:<br>13:47  | 22                                    | 422061*******2900                     | <b>VISA</b><br>Crédito                | Bruto <b>R\$ 2.000,00</b><br>Taxa <b>R\$ -27,00</b><br>Liquido <b>R\$ 1.973,00</b> |                                       |  |
| 04/10/202<br>13:37  | 22                                    | 552693******3159                      | Crédito                               | Bruto <b>R\$ 512,50</b><br>Taxa <b>R\$ -6,92</b><br>Liquido <b>R\$ 505,5</b> 8     |                                       |  |
| 04/10/202<br>13:09  | 22                                    | 376486******3003                      | Crédito                               | Bruto R\$ 400,00<br>Taxa <b>R\$ -5,4</b> 0<br>Liquido R\$ 394,60                   |                                       |  |
|                     |                                       |                                       |                                       |                                                                                    |                                       |  |

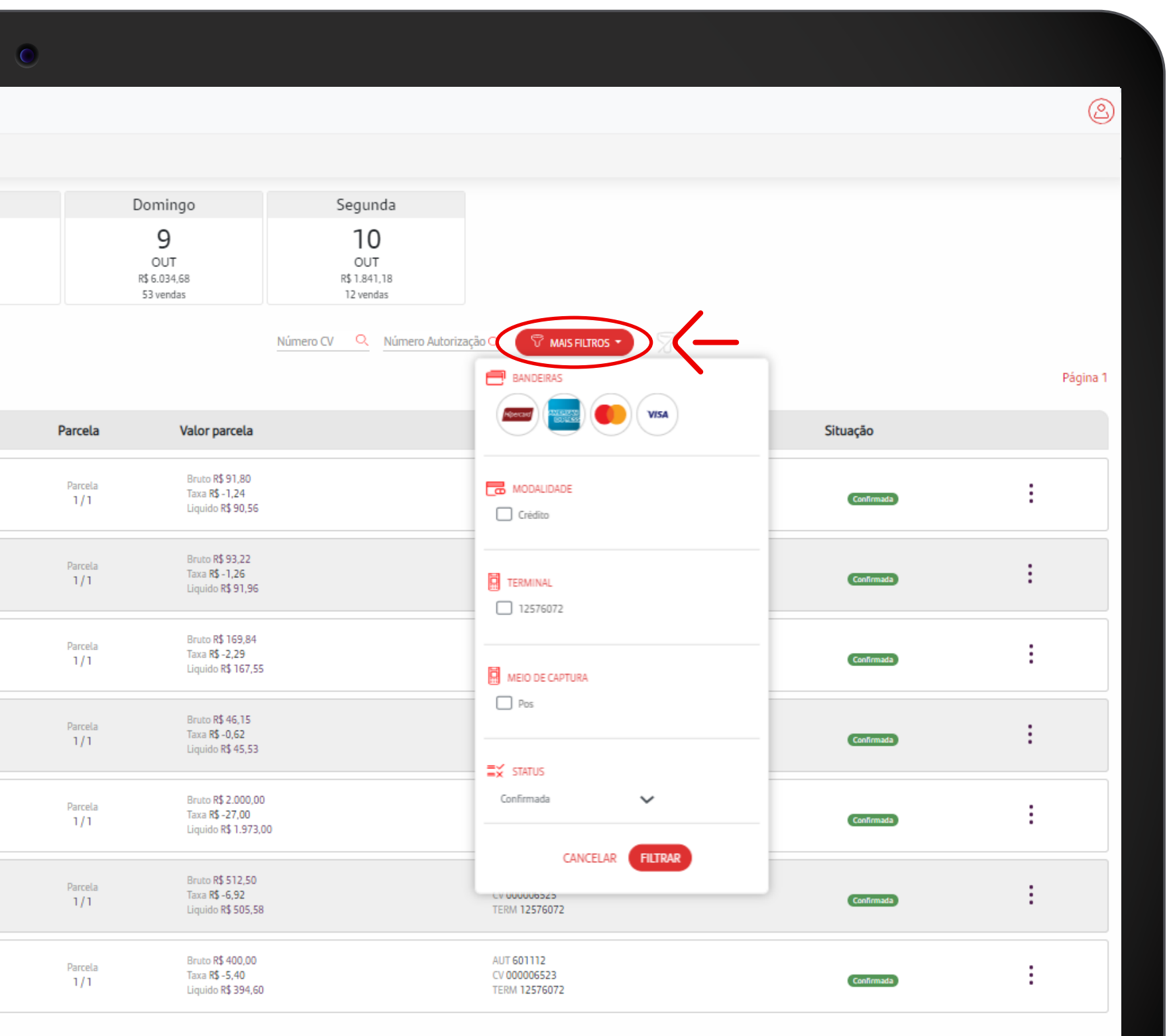

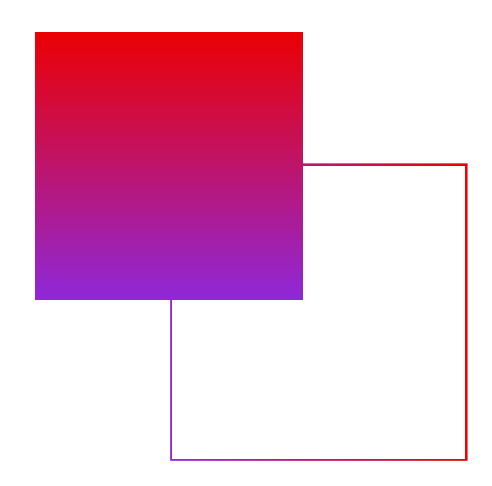

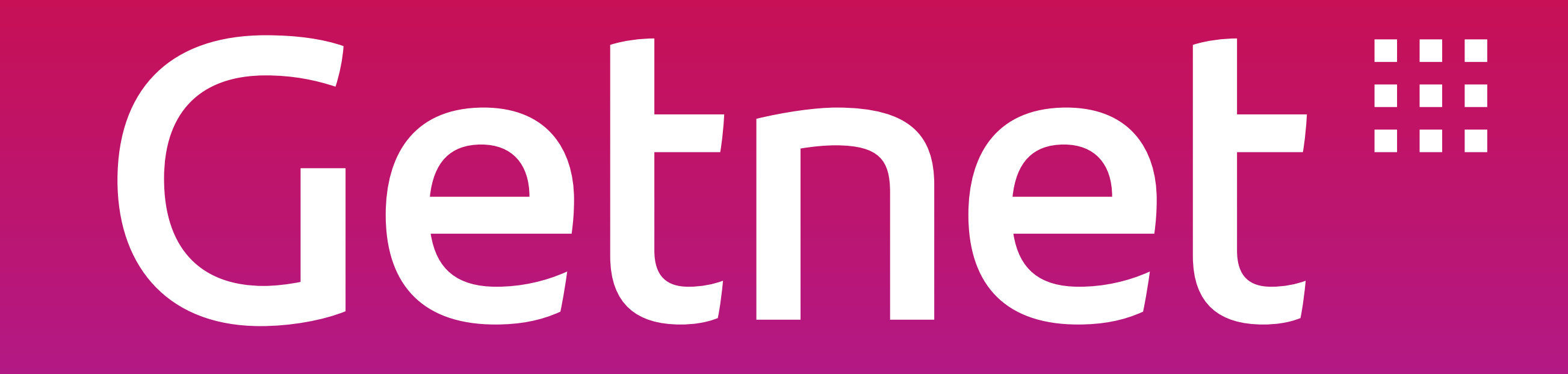